## Changing Your VFC Continuous Temperature Monitoring Device

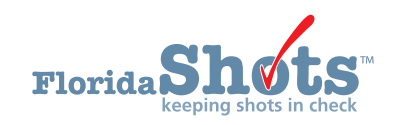

If your primary continuous temperature monitoring device is malfunctioning or is being recalibrated, you will need to use your backup device. It is required to enter calibration certificates for both thermometers, and setting up the import file format for your backup thermometer will enable you to upload temperature files without any disruptions or calls to the VFC program. You will simply switch devices within Florida SHOTS.

1. Login to Florida SHOTS, on your menu, click "Vaccine Inventory."

| Florida Shots"                                                                                                    |        |               |                      |  |  |  |  |  |
|----------------------------------------------------------------------------------------------------|--------|---------------|----------------------|--|--|--|--|--|
| Submit                                                                                                    | User   | Task List     |                      |  |  |  |  |  |
| User: DEASHJA PADIN                                                                                                    | Item # | Group Desc    | Item Description     |  |  |  |  |  |
| Task List                                                                                                    | 1      | Re-enrollment | Re-enroll in VFC     |  |  |  |  |  |
| Patients                                                                                                    | 2      | Training      | Acknowledge Training |  |  |  |  |  |
| Reminder Recall                                                                                                    |        |               |                      |  |  |  |  |  |
| System Transactions                                                                                                    |        |               |                      |  |  |  |  |  |
| Vaccine Inventory                                                                                                    |        |               |                      |  |  |  |  |  |
| Order<br>Emergentaute Loss<br>Emergentautes Loss<br>Hu Pre Booking<br>Receive<br>Receive<br>Receive<br>Receive<br>Receive<br>Adjust<br>Adjust<br>Ad |        |               |                      |  |  |  |  |  |
| Assess Imm Levels                                                                                                    |        |               |                      |  |  |  |  |  |
| Administration                                                                                                    |        |               |                      |  |  |  |  |  |
| Aummstration                                                                                                    |        |               |                      |  |  |  |  |  |
| customer Support                                                                                                    |        |               |                      |  |  |  |  |  |
| VFC Re-enroll                                                                                                    |        |               |                      |  |  |  |  |  |
| Sign out                                                                                                    |        |               |                      |  |  |  |  |  |

- **2.** Click **"Temperature Logs."** As shown below, this page will display all available storage units your organization has reported to the Vaccines for Children program.
  - NOTE: If the calibration certificate is not already added in the system, please refer to the guide: "Adding Calibration Certificates for VFC Thermometers," <u>http://flshotsusers.com/training/</u> <u>training-guides</u>

| Refriger      | rators / Freezers List |                                |              |                               |                   | Training Environment                                 |
|---------------|------------------------|--------------------------------|--------------|-------------------------------|-------------------|------------------------------------------------------|
| PIN/EID       | Identifier             | R/F                            | Ended Da     | te Show out-of-service u      | units             |                                                      |
| P:299017      | 299017- REFRIGERATOR   | R                              |              |                               |                   | Upload Temperatures File<br>Add Missing Temp Reading |
|               |                        |                                |              | Show Detail                   |                   | Temperature Log                                      |
|               |                        |                                |              | Go to Order List for Pin:2990 | )17               | Excursion Incident List                              |
|               |                        |                                |              |                               |                   | Calibration Log                                      |
| Refrigerator/ | Freezer                |                                |              |                               |                   |                                                      |
|               |                        |                                |              |                               |                   |                                                      |
|               |                        | Pin/VFC EID:                   |              |                               |                   |                                                      |
|               |                        | Identifier: *                  |              |                               |                   |                                                      |
|               |                        | Type: *                        | Refrigerator |                               |                   |                                                      |
|               |                        |                                | C Freezer    |                               |                   |                                                      |
|               |                        | Manufacturer: *                |              |                               |                   |                                                      |
|               |                        | Model: *                       |              |                               |                   |                                                      |
|               |                        | Import Format:                 | - Select -   | (from currently in use Ca     | libration record) |                                                      |
|               | Ten                    | nperature Entry Blocked As of: |              |                               |                   |                                                      |
|               |                        | Service Dates From: *          | Th           | ru:                           |                   |                                                      |
| Add           |                        |                                |              |                               |                   | Cancel                                               |
| <u> </u>      |                        |                                |              |                               |                   |                                                      |

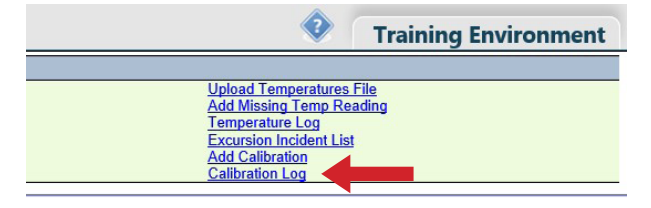

**3.** To the right of your unit, click **"Calibration Log"** to see the details for your current and backup thermometers.

| Calibration                                                           | Certificate Lo                                                                | og           |           | Training Environment |        |           |                |  |  |
|-----------------------------------------------------------------------|-------------------------------------------------------------------------------|--------------|-----------|----------------------|--------|-----------|----------------|--|--|
| Provider Pin: 299017 Stee: MAIN IMMUNIZATIONS in HILLSBOROUGH CHD     |                                                                               |              |           |                      |        |           |                |  |  |
| Selection criteria -                                                  |                                                                               |              |           |                      |        |           |                |  |  |
| Expiration Date From                                                  | Expiration Date From: 07/21/2013 × Thru: 07/19/2023 Get matching certificates |              |           |                      |        |           |                |  |  |
| Current<br>For Unit                                                   | Expiration                                                                    | Manufacturor | Model Nbr | Sorial Nhr           | Import | Non-accre | dited Lab Only |  |  |
|                                                                       | 01/01/2021                                                                    | TEST         | PRIMARY   | 1800564587           | Tonnac |           | n/a            |  |  |
| ~                                                                     | 01/01/2021                                                                    | TEST         | BACKUP    | 1800564586           |        |           | n/a            |  |  |
| Return to Refrigerators/Freezers List Go to Order List for Pin.299017 |                                                                               |              |           |                      |        |           |                |  |  |

4. To change the status of your backup to the current thermometer of the unit, check the box "Current for Unit."

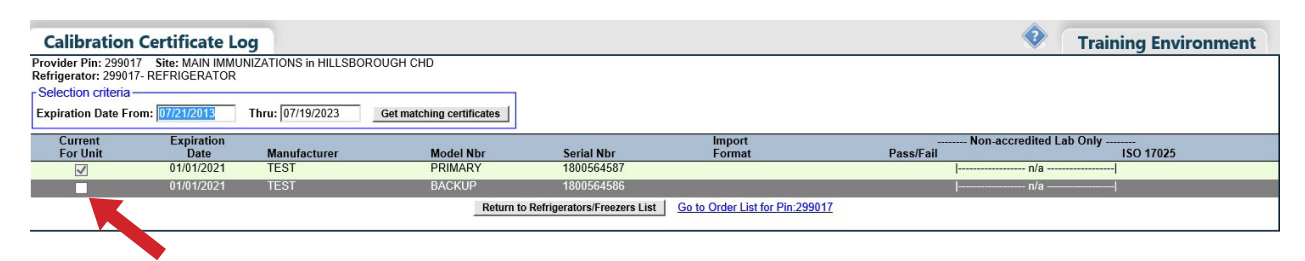

**NOTE:** A pop-up will appear to confirm you want to change the current thermometer in the system, click **"OK."** 

5. The unit will be updated with the new or backup thermometer.

| Calibration                                                           | Training Environment                                                                                    |                  |                           |                         |        |           |           |  |
|-----------------------------------------------------------------------|----------------------------------------------------------------------------------------------------|------------------|---------------------------|-------------------------|--------|-----------|-----------|--|
| Provider Pin: 29901<br>Refrigerator: 29901                            | Provider Pin: 299017 Site: MAIN IMMUNIZATIONS in HILLSBOROUGH CHD<br>Refrigerator: 299017- REFRIGERATOR |                  |                           |                         |        |           |           |  |
| Selection criteria -                                                  | r Selection criteria                                                                                    |                  |                           |                         |        |           |           |  |
| Expiration Date Fro                                                   | <b>xm:</b> 07/21/2013                                                                                   | Thru: 07/19/2023 | Get matching certificates |                         |        |           |           |  |
| Current Expiration                                                    |                                                                                                    |                  | Import                    | Non-accredited Lab Only |        |           |           |  |
| For Unit                                                              | Date                                                                                                    | Manufacturer     | Model Nbr                 | Serial Nbr              | Format | Pass/Fail | ISO 17025 |  |
|                                                                       | 01/01/2021                                                                                              | TEST             | PRIMARY                   | 1800564587              |        | n/        | /a        |  |
| 1                                                                     | 01/01/2021                                                                                              | TEST             | BACKUP                    | 1800564586              |        | n/        | /a        |  |
| Return to Refrigerators/Freezers List Go to Order List for Pin 299012 |                                                                                                    |                  |                           |                         |        |           |           |  |

## **HELP DESK**

## FREE TECHNICAL SUPPORT:

877-888-7468 (SHOT) MONDAY – FRIDAY, 8 A.M. TO 5 P.M. EASTERN

## INCLUDING:

- Merging duplicate shot records
- Adding account administrators
- Unlocking Florida SHOTS accounts
- Questions about any Florida SHOTS features
- Requesting Florida SHOTS immunization schedule pads or other registry materials